# Axure RP 9 互联网设 计

Axure RP 9 是一款功能强大的原型设计工具,可以帮助您快速创建高质量的网页原型。

它提供了丰富的功能,例如拖放式界面设计、交互式原型制作、数据驱动原型、团队协作等,让您轻松创建专业的网站原型。

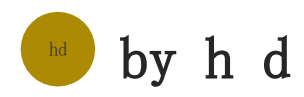

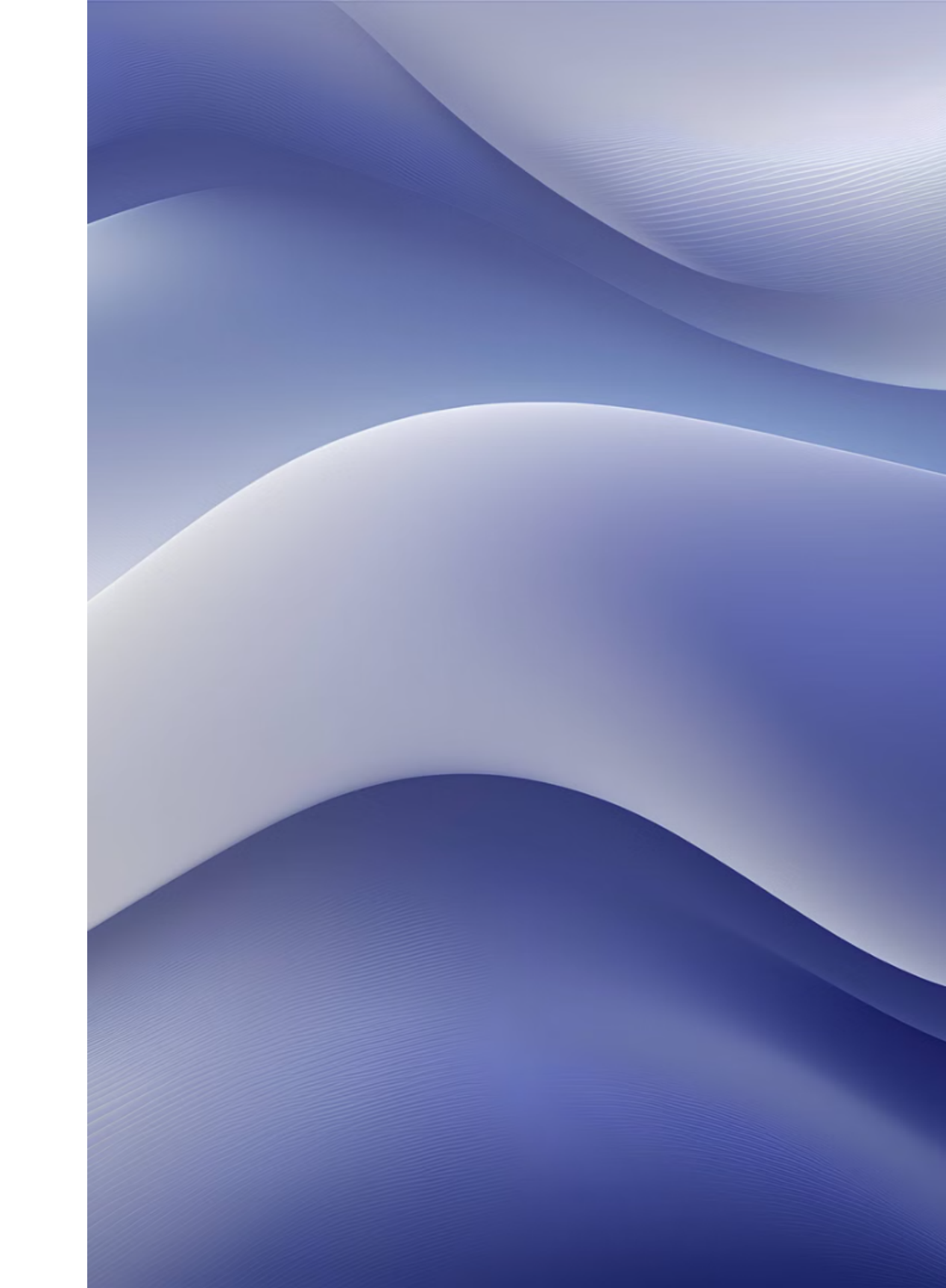

## 什么是AxureRP9?

#### 专业的原型设计工具

Axure RP 9是一个功能强大的原型设计工具,适用于网页和移动 应用程序的原型制作,能够创建交互式原型。

#### 快速高效

它提供了直观的界面和丰富的功能,可以帮助设计师快速创建高 保真原型,并与团队成员进行协作。

## AxureRP9的使用场景

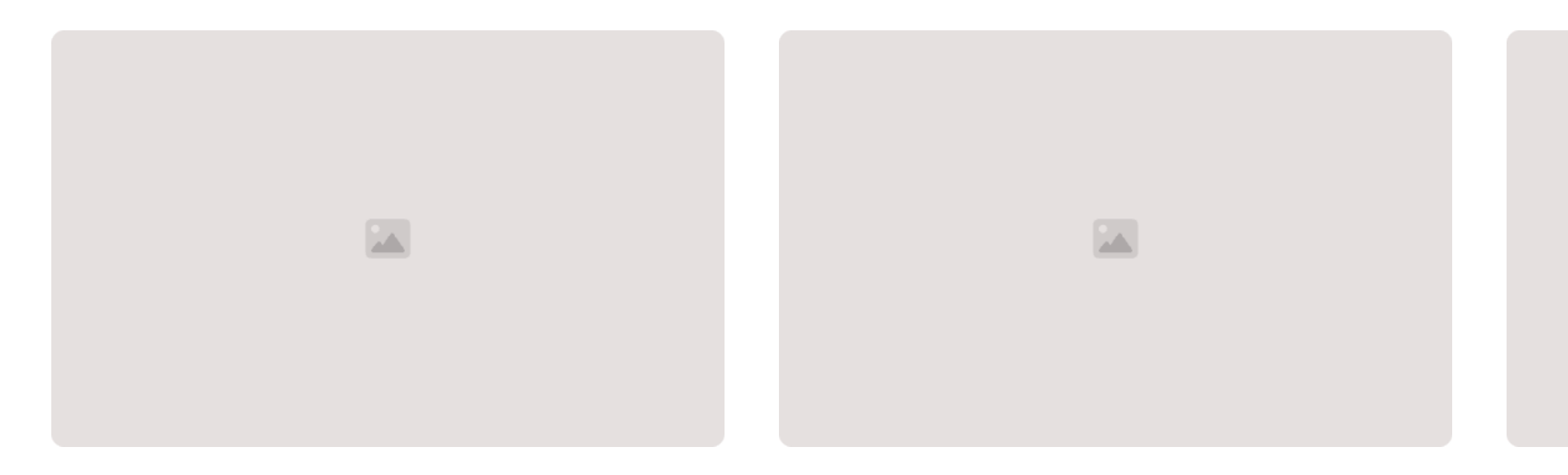

0

#### 网站原型设计

AxureRP9可以帮助网页设计师快速制作高保 真原型,用于展示网站设计方案、用户体 验和交互细节。

#### 移动应用原型设计

AxureRP9的强大功能和直观的界面使它成为 移动应用程序原型设计和演示的理想选择

### 软件界面原型设计

0

AxureRP9可以用来制作软件应用程序的原型,展示用户界面设计、交互逻辑和流程图

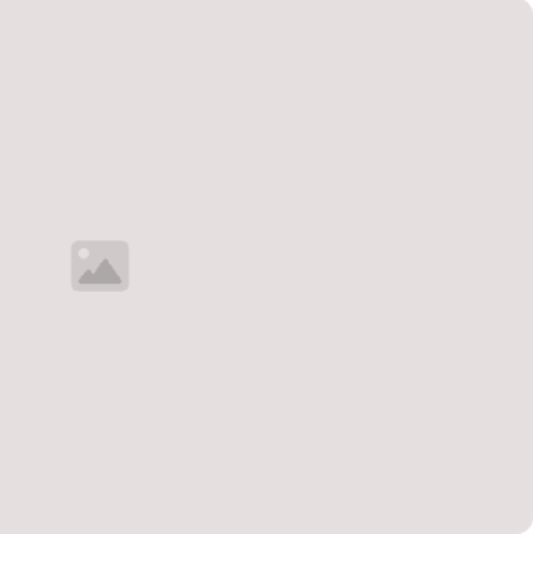

### AxureRP9的工作流程

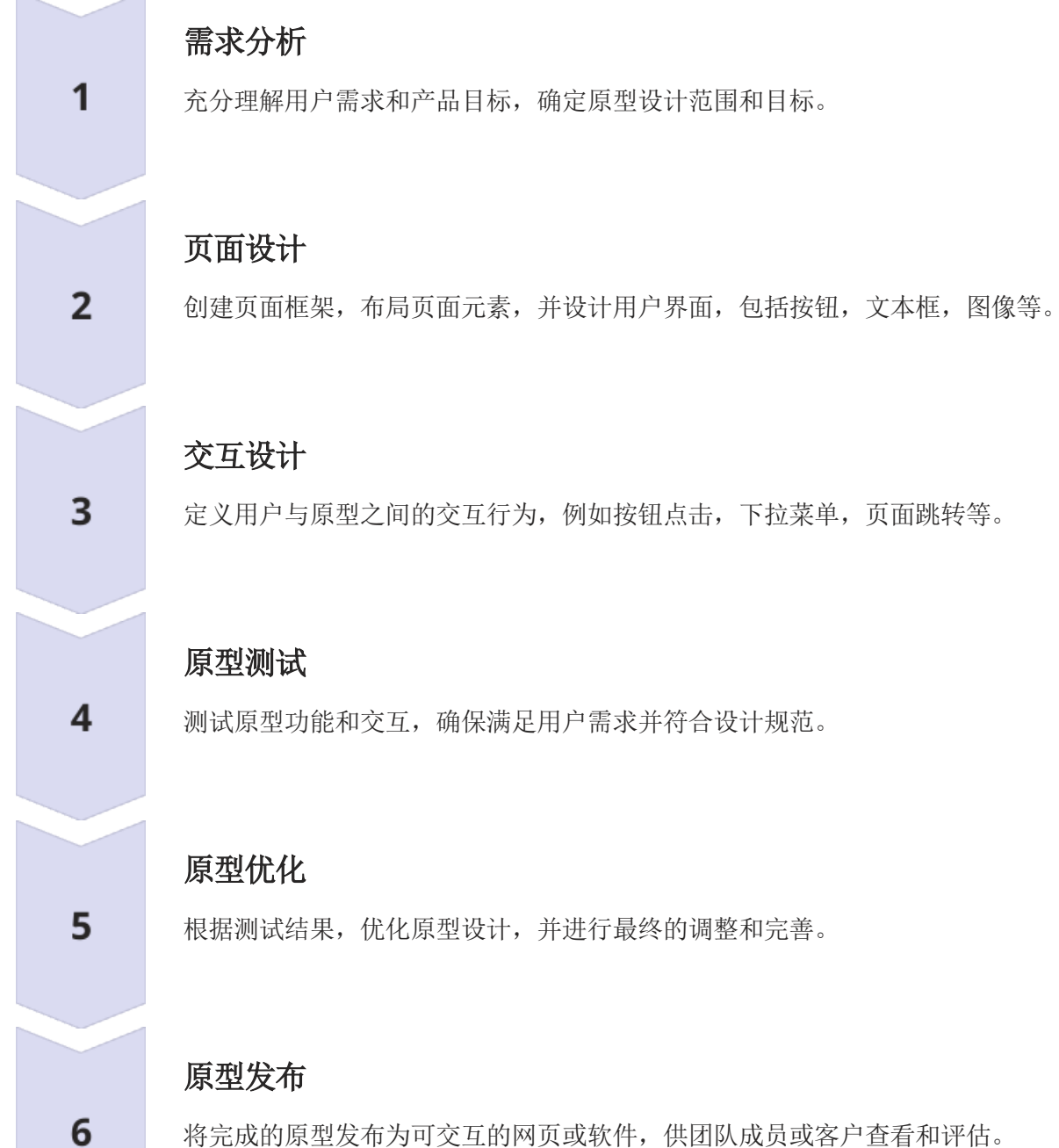

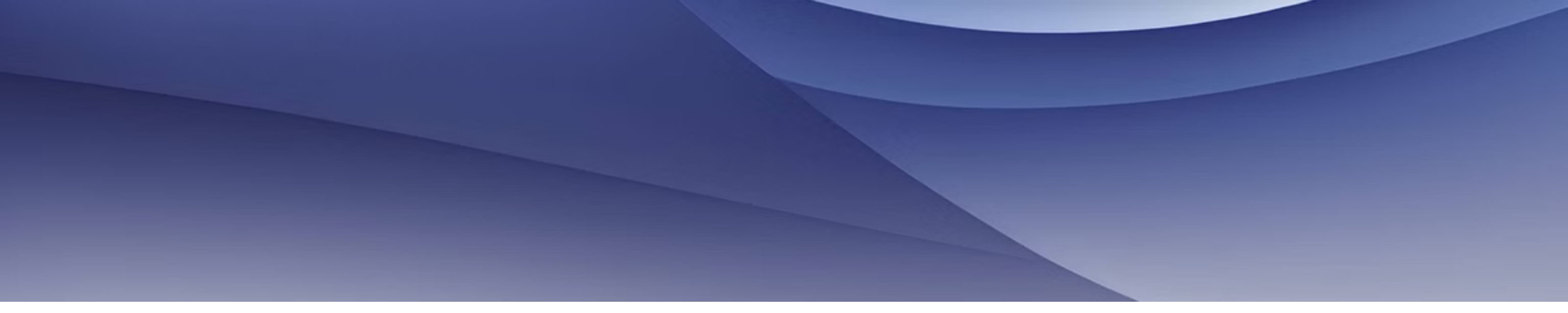

## AxureRP9的基本概念

### 1. 原型

原型是网站或应用程序的简化版本,用于展示其外观和交互 行为。

#### 3. 交互 3

交互是指用户与原型之间的互动行为,例如点击按钮、输入 文本等。

2. 控件 2

> 控件是原型中的基本元素,例如按钮、文本框、图片等,用 于模拟用户界面。

4

4. 状态

状态是指原型中元素的不同外观和行为,例如按钮的正常、 鼠标悬停、点击状态。

### AxureRP9的界面布局

AxureRP9的界面布局直观且易于使用,旨在为设计师和开发人员 提供一个高效的原型设计环境。界面分为多个区域,包括工具栏 、画布、组件面板、属性面板和页面管理面板。

工具栏包含各种工具,用于创建、编辑和操作原型组件。画布是 设计和布局原型的地方。组件面板提供各种预定义的组件,例如 按钮、文本框、下拉菜单和图标等。属性面板允许您调整所选组 件的属性,例如大小、颜色、文本和交互行为。页面管理面板使 您可以创建、组织和管理页面,以构建复杂的原型。

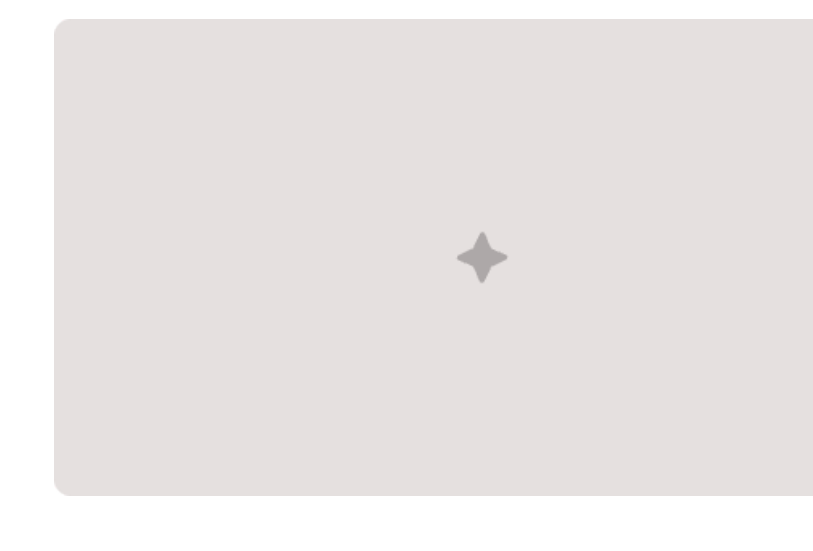

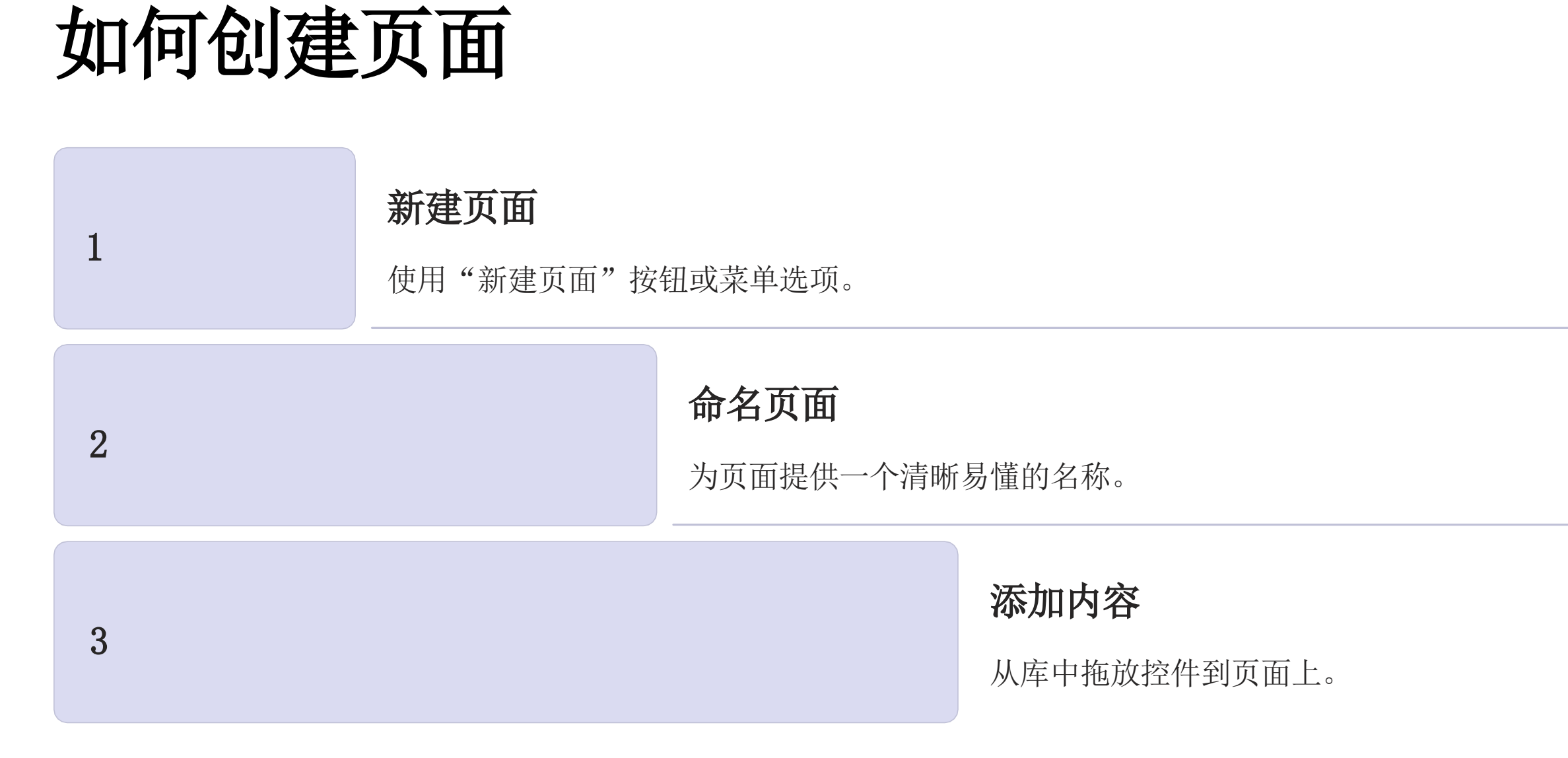

在Axure RP9中,创建一个新页面是原型设计的起点。通过新建页面、命名页面、添加内容,您就可以开始构建您的网站或应用程序的交 互式原型。

如何添加控件

AxureRP9 提供丰富的控件库,满足各种设计需求。

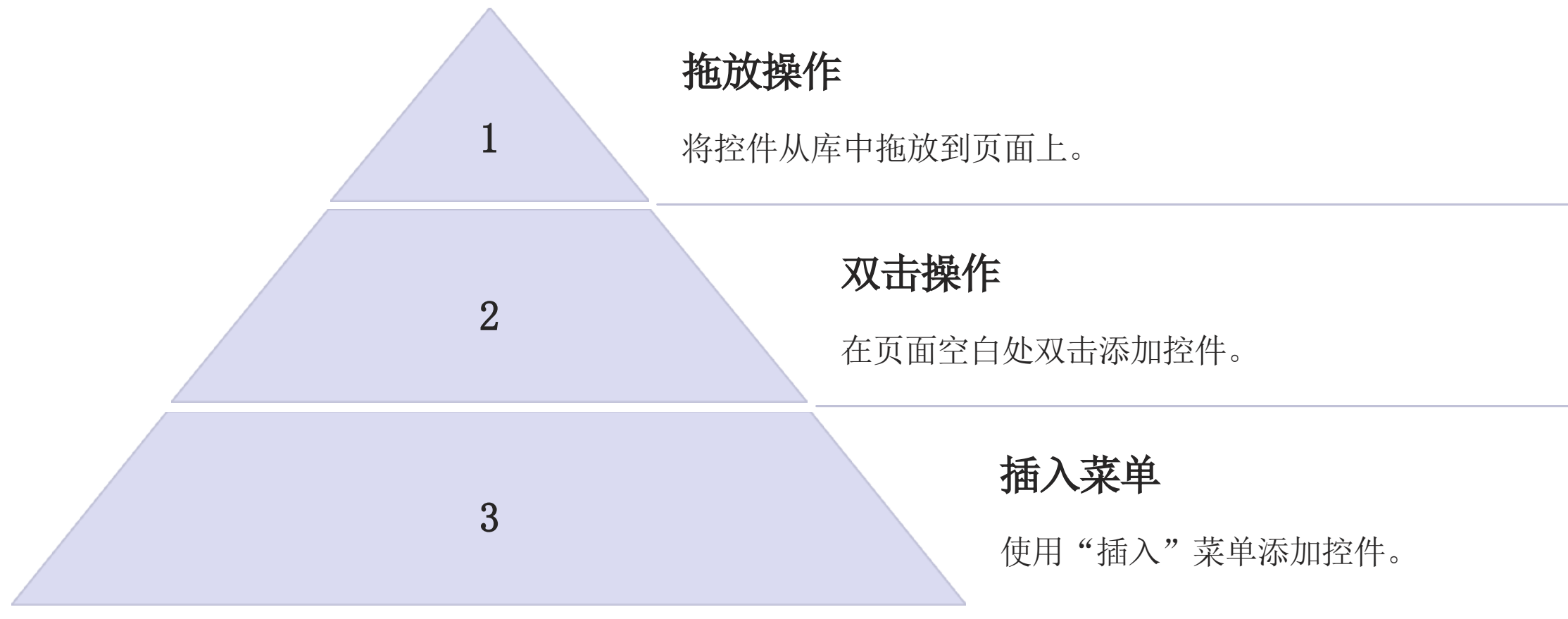

您可以根据需要选择合适的控件类型,并对其进行属性设置和交互设计。

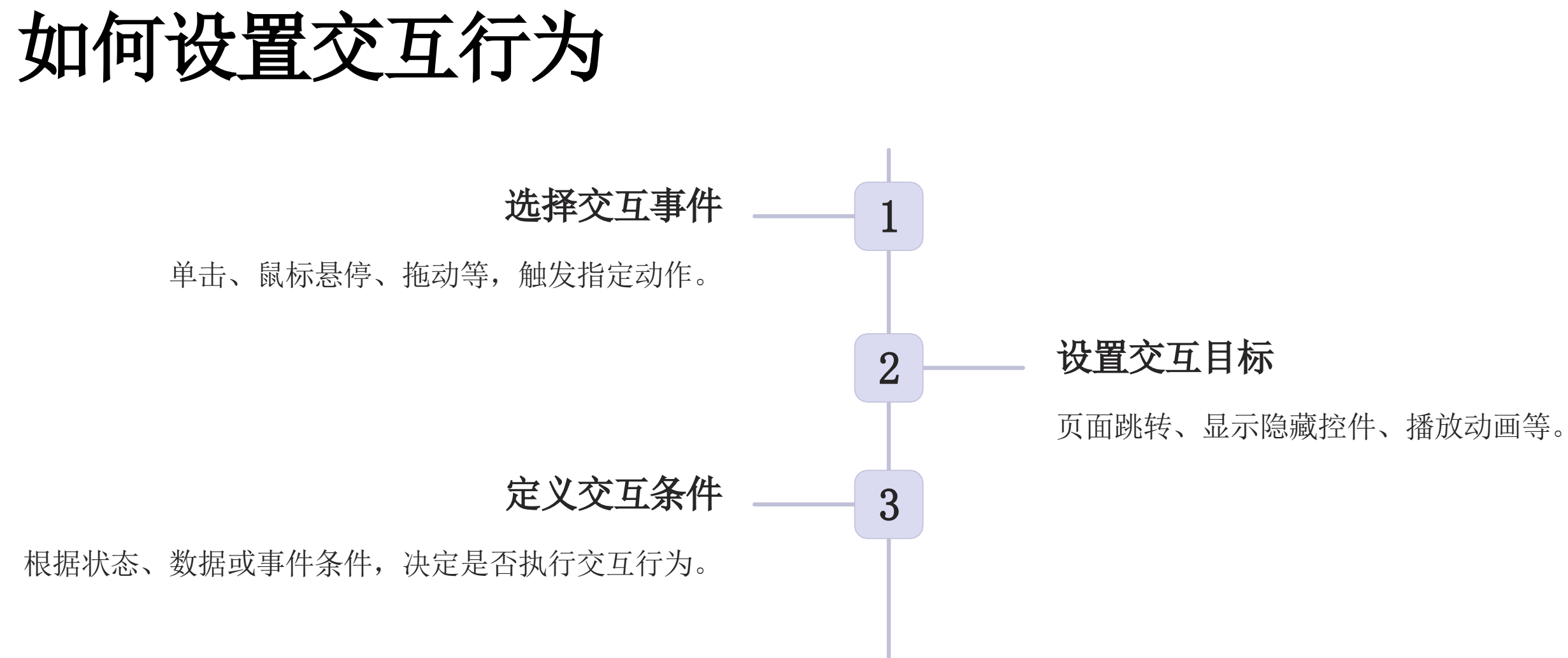

## 如何实现流程模拟

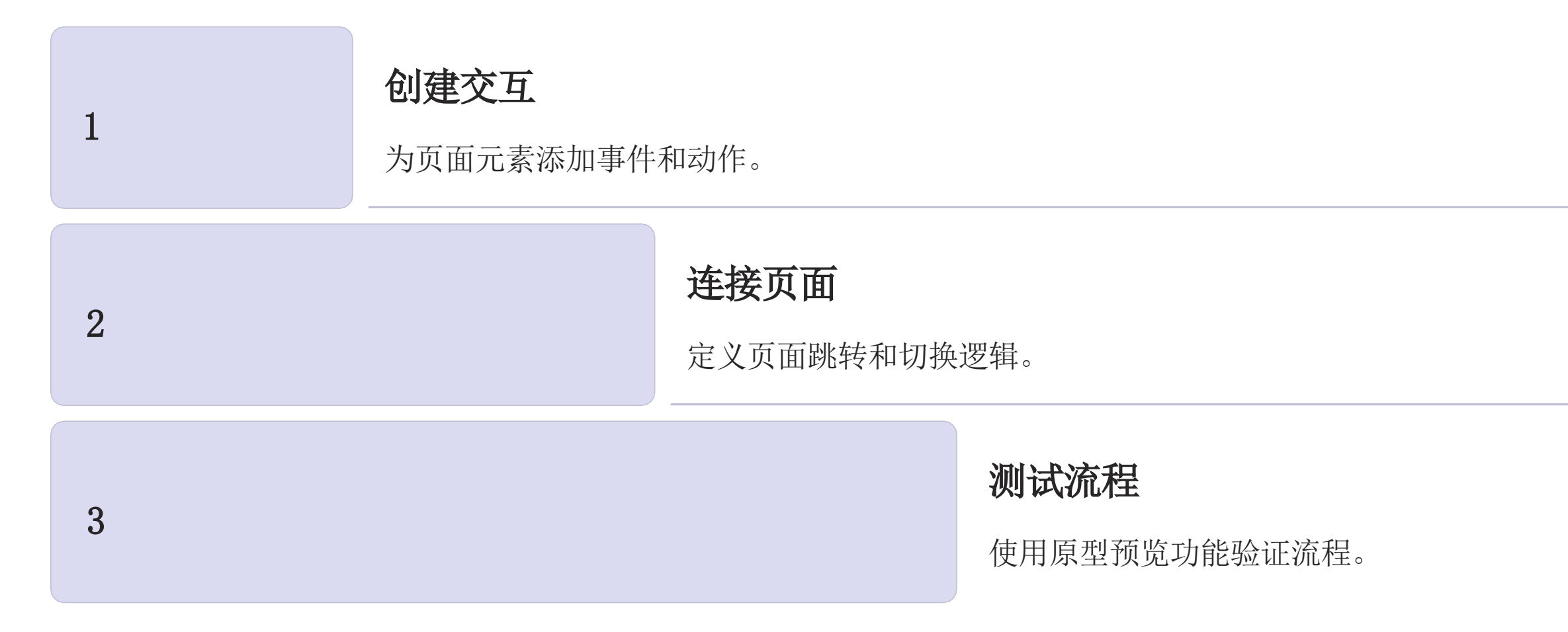

通过添加交互、连接页面和测试流程,可以模拟用户在网站或应用程序中的操作过程,并验证设计的合理性和可行性。这有助于发现问 题、优化设计,并提高产品用户体验。 以上内容仅为本文档的试下载部分,为可阅读页数的一半内容。如要下载或阅读全文,请访问: <u>https://d.book118.com/247054012155006163</u>